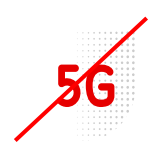

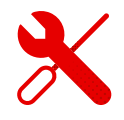

## Nastavení rodičovské kontroly ZTE MF255v

- K modemu ZTE MF255v se přihlašujeme stejně jako k modemům jiných značek.
- Nejprve ale musíme být přihlášeni k Wi-Fi modemu.
- V tomto návodu vám ukážeme, jak na to.

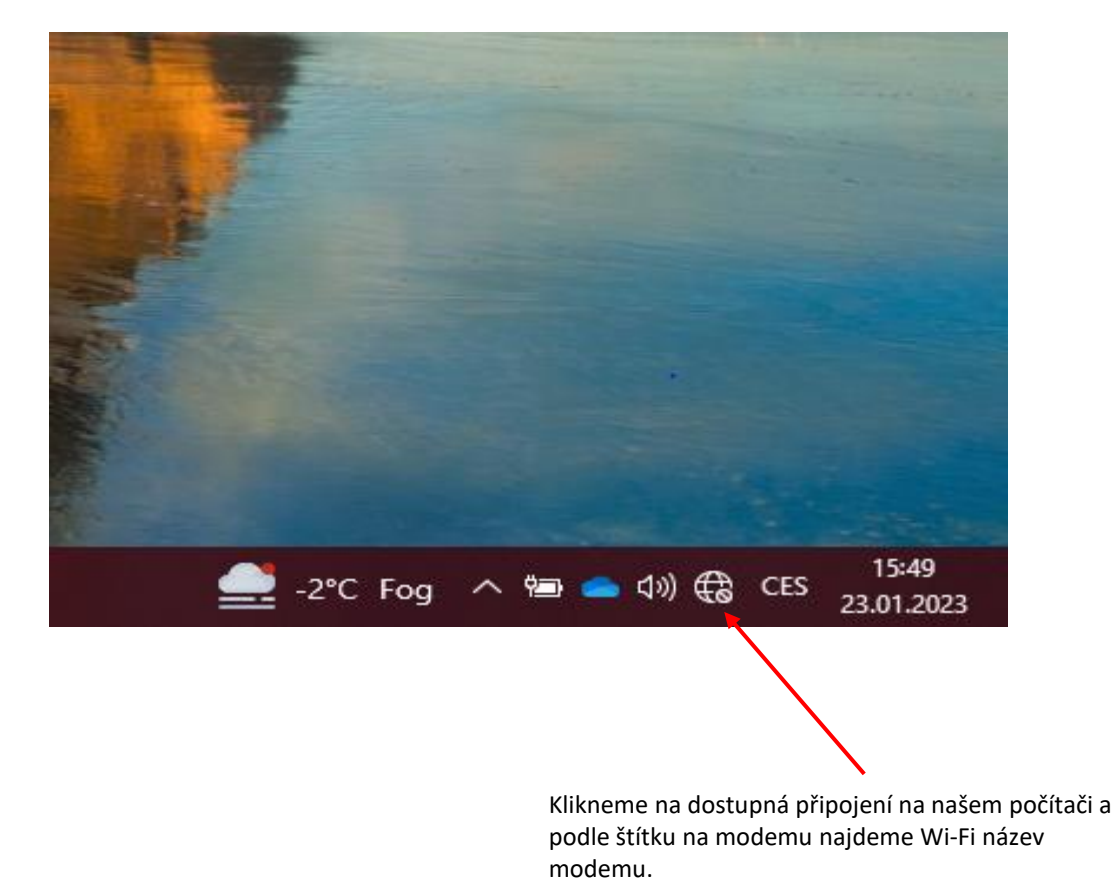

Přihlašovací údaje k Wi-Fi naleznete ve spodní části štítku.

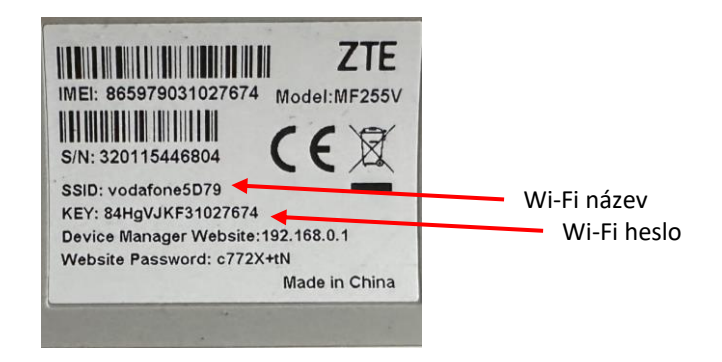

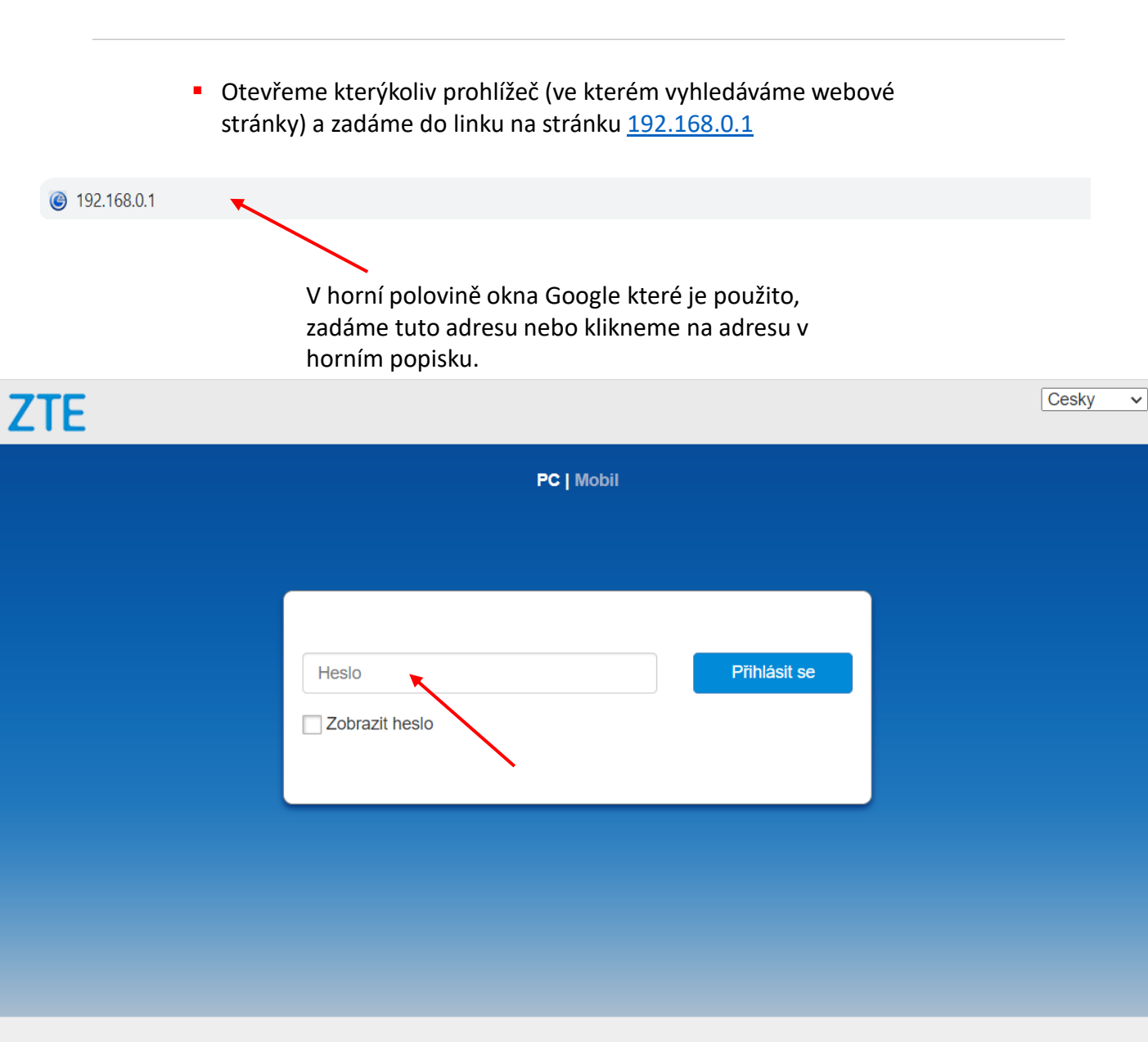

Copyright © 1998–2020 ZTE Corporation. Všechna práva vyhrazena | Licence open source | Zásady ochrany osobních údajů

Po zobrazení úvodní stránky ZTE zadáme heslo ze štítku modemu.

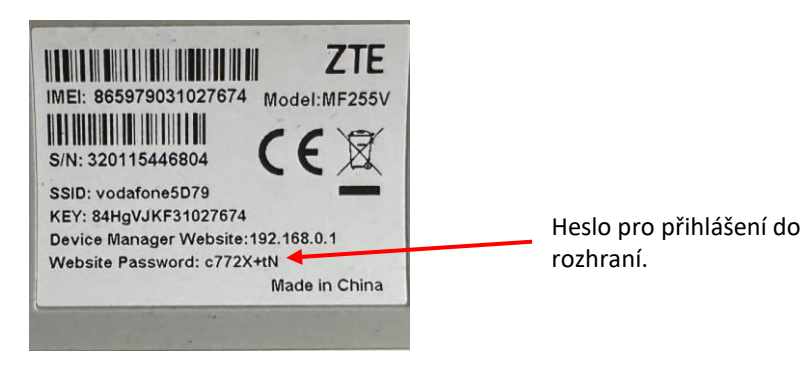

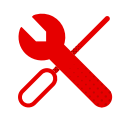

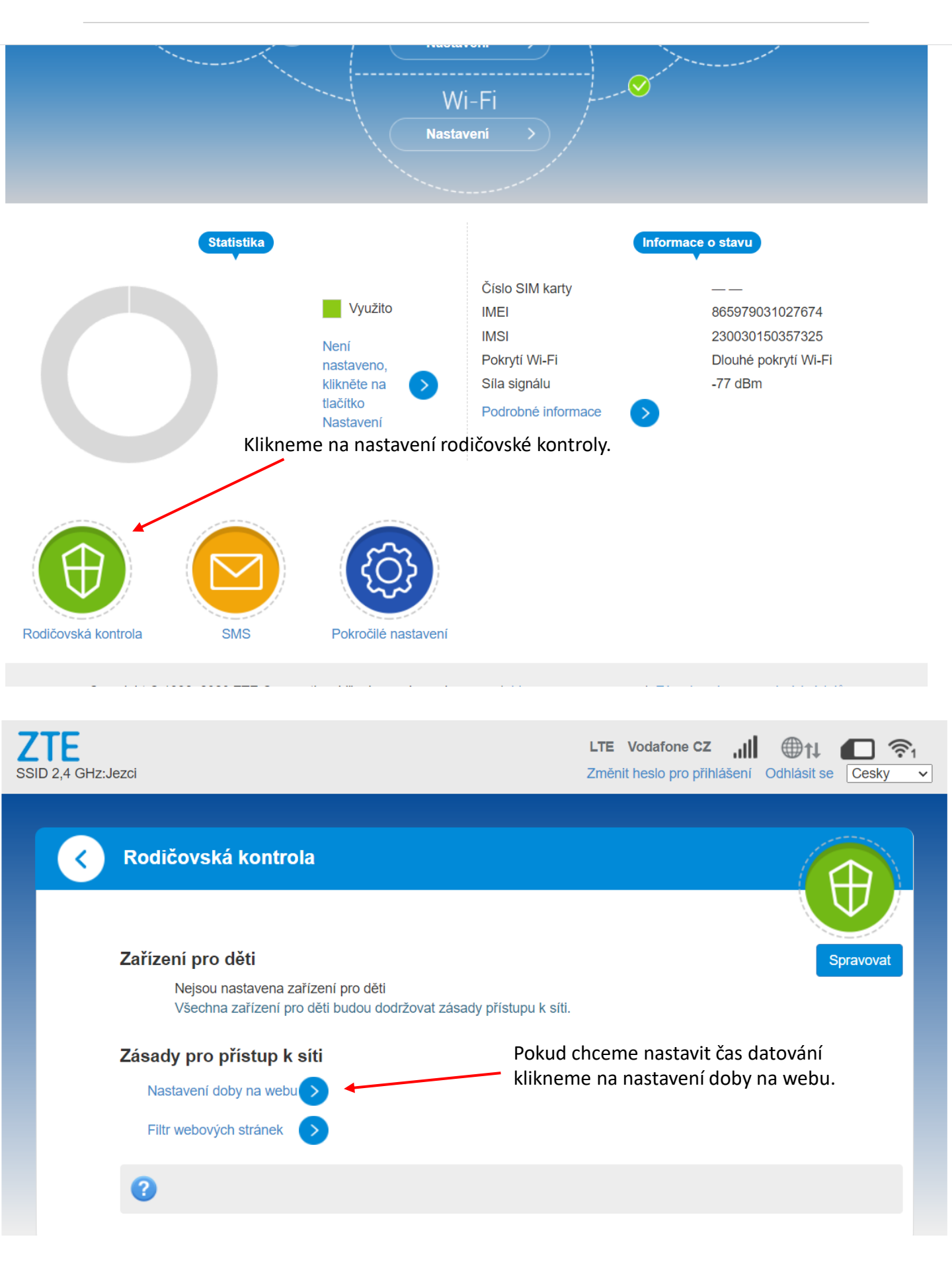

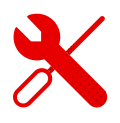

 V tabulce lze formou klinutí na jednotlivé časové čtverečky, zamezit datování v určitou hodinu. Tento systém ideálně hlídá práci a zábavu dětí v online světě.

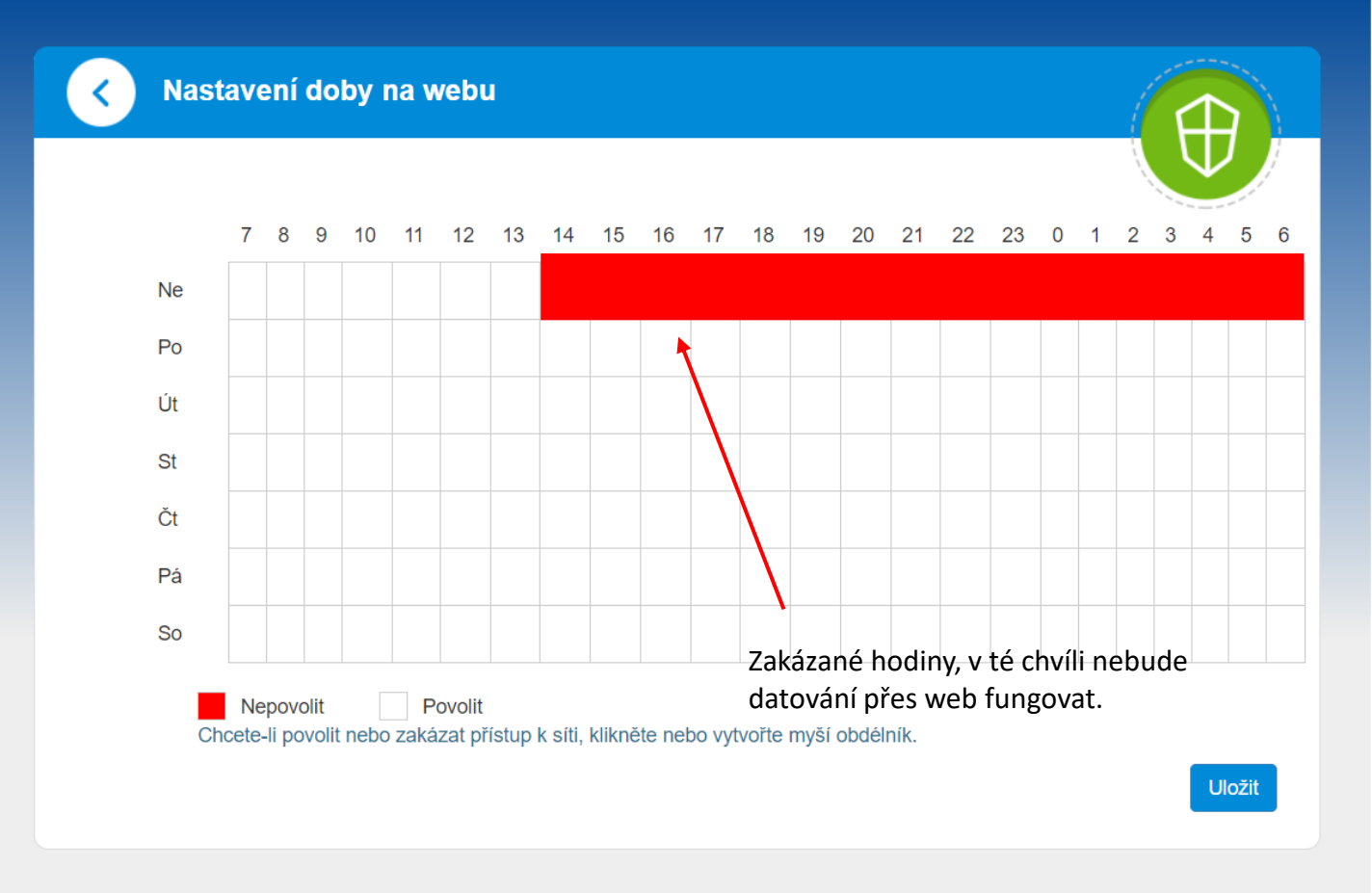

Copyright © 1998–2020 ZTE Corporation. Všechna práva vyhrazena | Licence open source | Zásady ochrany osobních údajů

- V modemu ZTE lze upravit i weby, které bude možné navštívit.
- Když toto nastavíme, nebude možné tyto weby navštívit na žádném zařízení, které bude připojeno.

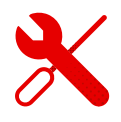

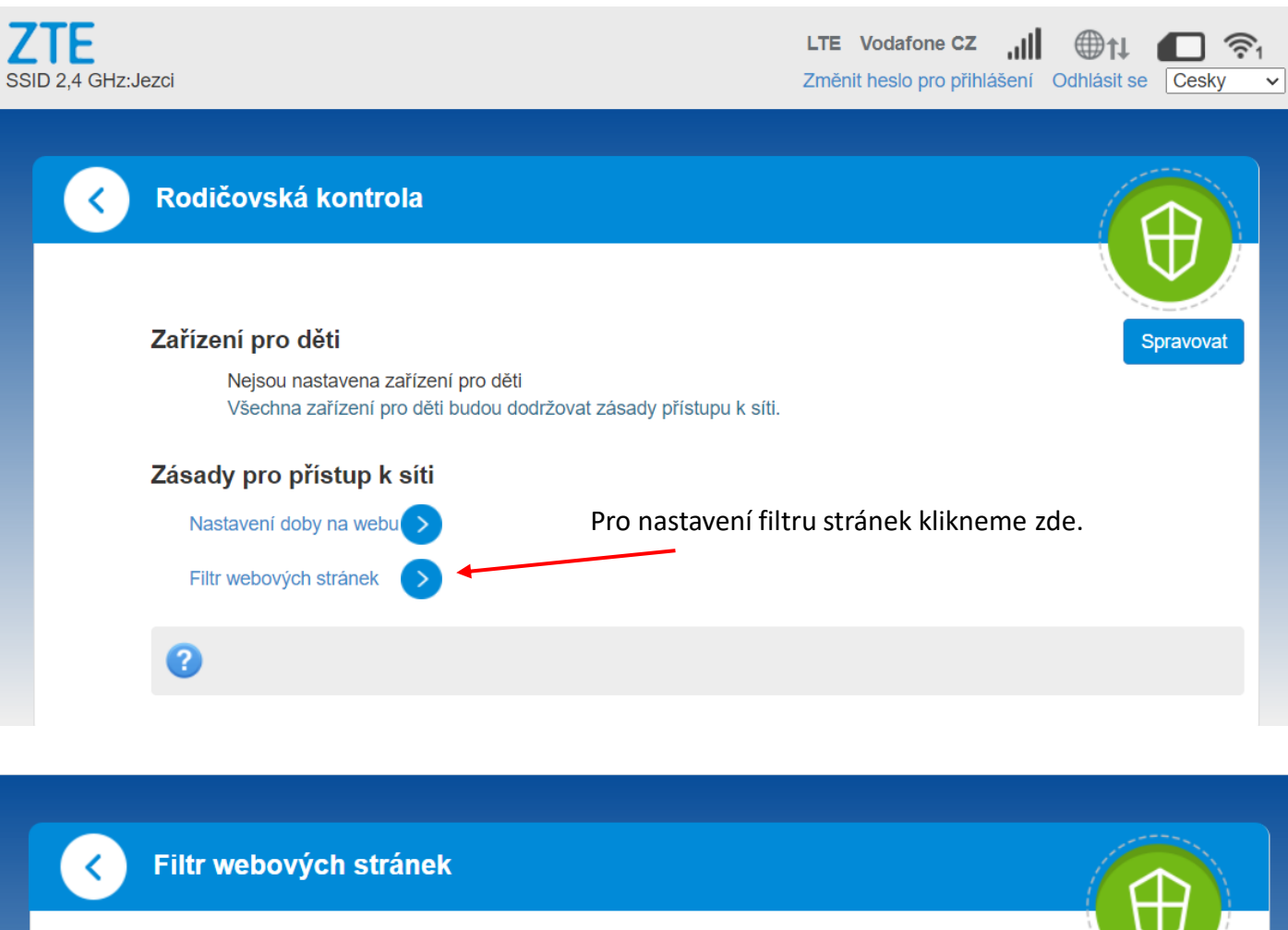

| Přepnutí bílého seznamu/<br>černého seznamu | <ul> <li>Seznam</li> <li>povolených</li> <li>zařízení</li> </ul> | ⊖<br>Seznam<br>zakázaných<br>zařízení |                          |  |
|---------------------------------------------|------------------------------------------------------------------|---------------------------------------|--------------------------|--|
| Je-li vybrán bílý seznam, nejsou            | u k dispozici nakonfig                                           | jurované weby.                        | Použít                   |  |
|                                             | Klíčové slovo odkazu                                             |                                       | Operace                  |  |
| Zádná data                                  |                                                                  | Zde se následné                       | ě zablokovaná webová     |  |
| -<br>Klikneme a přidáme odkaz, který chceme |                                                                  | stránka u                             | stránka ukáže v seznamu. |  |

zablokovat.